#### **BAB IV**

#### HASIL PENELITIAN DAN PEMBAHASAN

#### 4.1 Hasil Penelitian

Pada tahap ini, Aplikasi yang telah dirancang akan diimplementasikan ke dalam bentuk aplikasi yang nyata. Berikut adalah Tampilan dari Mobile Based Monitoring Siswa SMA Islam Global Surya Bandar Lampung.

#### 4.1.1 Tampilan Web Admin

#### 4.1.1.1 Halaman *Login*

Halaman *Login* merupakan halaman yang berfungsi untuk Admin yang akan memasukkan *username* dan *password* yang sudah terverifikasi dalam sistem.

| Laravel |                                       |                                          | Login Register |
|---------|---------------------------------------|------------------------------------------|----------------|
|         | Login                                 |                                          |                |
|         | E-Mail Address / Username<br>Password | Remember Me  Login Forgot Your Password? |                |
|         |                                       |                                          |                |
|         |                                       |                                          |                |
|         |                                       |                                          |                |
|         |                                       |                                          |                |

Gambar 4.1 Login Web

#### 4.1.1.2 Tampilan Halaman Utama Admin

Halaman Utama Admin adalah halaman dimana admin sistem ini dapat melayani kebutuhan dari orang tua dan wali kelas. Di dalam halaman ini ada beberapa menu yaitu admin dapat membuatkan *account* admin, wali kelas dan orang tua selain itu menginputkan data kelas, mata pelajaran, rapor dan chat.

| METRONIC            | « |             |                       |       |    |            |                 | Tessa GS     |
|---------------------|---|-------------|-----------------------|-------|----|------------|-----------------|--------------|
|                     |   | ۵           |                       |       |    |            |                 |              |
| ADMINISTRATOR       |   |             |                       |       |    |            |                 |              |
| 📥 Admin             |   | 📄 Adı       | min Table             |       |    |            |                 | + New Record |
| 🚢 🛛 Wali Kelas      |   |             |                       |       |    |            |                 |              |
| 🔔 🛛 Orang Tua Siswa |   | Show        | 10 🗢 entries          |       |    |            | Search:         |              |
| POST                |   |             | NIP 1                 | Nama  | ţĻ | Username 斗 | Email 斗         | Action       |
| Kelas               |   |             | 1611010109            | Tessa |    | tessa      | tessa@gmail.com | c' ê         |
| Mata Pelajaran      |   | Showing     | g 1 to 1 of 1 entries |       |    |            |                 | < 1 >        |
| E Raport            |   |             |                       |       |    |            |                 |              |
|                     |   |             |                       |       |    |            |                 |              |
|                     |   | 2019 © Darm | najaya                |       |    |            |                 | $\bigcirc$   |

Gambar 4.2 Halaman Utama Admin

### 4.1.1.2.1 Tampilan Halaman Admin Menu Admin

Halaman Admin Menu Admin ini merupakan halaman dimana admin meregistrasi *account* untuk admin, yang dapat digunakan disaat admin akan login.

| ETRONIC         | «                                              |  |
|-----------------|------------------------------------------------|--|
|                 | ۵                                              |  |
| MINISTRATOR     |                                                |  |
| Admin           | Add User                                       |  |
| Wali Kelas      | Email address                                  |  |
| Orang Tua Siswa | Enter email                                    |  |
| DST             | We'll never share your email with anyone else. |  |
| Kelas           | Password                                       |  |
| Mata Pelajaran  | PUSSWULU                                       |  |
| Raport          | Vsername<br>Your Username                      |  |
|                 | Namo                                           |  |
|                 | Your Name                                      |  |
|                 | NIS/NIP                                        |  |
|                 | ex: 12345789                                   |  |

Gambar 4.3 Halaman Admin Menu Registrasi Admin

### 4.1.1.2.2 Tampilan Halaman Admin Menu Wali Kelas

Halaman Admin Menu Admin ini merupakan halaman dimana admin meregistrasi *account* untuk Wali Kelas, yang dapat digunakan disaat Wali Kelas akan login.

| METRONIC          | « |                                                |  |
|-------------------|---|------------------------------------------------|--|
|                   |   | Add User                                       |  |
| ADMINISTRATOR     |   | Email address                                  |  |
| 📥 Admin           |   | Enter email                                    |  |
| 🚢 🛛 Wali Kelas    |   | We'll never share your email with anyone else. |  |
| 🔔 Orang Tua Siswa |   | Password                                       |  |
|                   |   | Password                                       |  |
| POST              |   | Username                                       |  |
| Kelas             |   | Your Username                                  |  |
| Mata Pelajaran    |   |                                                |  |
| E Raport          |   | Name                                           |  |
|                   |   | Tour Nume                                      |  |
|                   |   | NIS/NIP                                        |  |
|                   |   | ex: 12345789                                   |  |
|                   |   | Role                                           |  |
|                   |   | Wali Kelas                                     |  |

Gambar 4.4 Halaman Admin Menu Registrasi Wali Kelas

### 4.1.1.2.3 Tampilan Halaman Admin Menu Orang Tua

Halaman Admin Menu Orang Tua merupakan halaman dimana admin meregistrasi *account* untuk Orang Tua, yang dapat digunakan disaat Orang Tua akan login. Admin akan memasukkan nis, nama siswa yang terdaftar pada SMA Islam Global Surya dan email. Admin juga akan membuat username dan password untuk orang tua. Terdapat pada sistem ada icon *edit* jika ingin mengedit akun yang berisi nama, nis, *email* ataupun *username* dan ada *icon delete* untuk menghapus akun.

| METRONIC <          |                                                | Tessa |
|---------------------|------------------------------------------------|-------|
|                     | Add Orang Tua Siswa                            |       |
| ADMINISTRATOR       | Empil orderoes                                 |       |
| 👗 Admin             | Enter email                                    |       |
| 🚢 Wali Kelas        | We'll never share your email with anyone else. |       |
| 🔔 🛛 Orang Tua Siswa | Password                                       |       |
|                     | Password                                       |       |
| POST                | Username                                       |       |
| Kelas               | Your Username                                  |       |
| Mata Pelajaran      |                                                |       |
| Raport              | Nama Siswa                                     |       |
|                     | Nama Siswa                                     |       |
|                     | Nama Orang Tua                                 |       |
|                     | Nama Orang Tua                                 |       |
|                     | NIS/NIP                                        |       |
|                     | ex: 12345789                                   |       |

Gambar 4.5 Halaman Admin Menu Registrasi Orang Tua

### 4.1.1.2.4 Tampilan Halaman Admin Menu Kelas

Halaman Admin Menu Kelas merupakan halaman yang berfungsi untuk menginputkan kelas yang terpadat pada SMA Islam Global Surya Bandar Lampun yang terdapat 3 (tiga) kelas yaitu 2 (dua) kelas untuk kelas X IPA dan X IPS, 1 (satu) kelas untuk XII IPS.

| METRONIC                      | « |                             | Tessa        |
|-------------------------------|---|-----------------------------|--------------|
|                               |   | <u>۵</u>                    |              |
| DMINISTRATOR                  |   |                             |              |
| Admin                         |   | 📄 Kelas Table               | + New Record |
| Wali Kelas<br>Orang Tua Siswa |   | Show 10 + entries           | Search:      |
| DST                           |   | Nama Kelas                  | ↑↓ Action    |
| Kelas                         |   | XIPA                        | c e          |
| Mata Pelajaran                |   | X IPS                       | c 🔒          |
| Raport                        |   | API IIX                     | C 🔒          |
|                               |   | Showing 1 to 3 of 3 entries |              |
|                               |   |                             |              |
|                               |   |                             | (            |

Gambar 4.6 Halaman Admin Menu Input Kelas

### 4.1.1.2.5 Tampilan Halaman Admin Menu Mata Pelajaran

Halaman Admin Menu Mata Pelajaran ini adalah halaman yang berfungsi bagi admin untuk menginput mata pelajaran yang ada pada SMA Islam Global Surya Bandar Lampung.

| METRONIC 《     |                                            |       | Tessa G      |
|----------------|--------------------------------------------|-------|--------------|
|                | 📄 Mata Pelajaran Table                     |       | + Now Record |
| ADMINISTRATOR  |                                            |       |              |
| 🛓 Admin        | Show 10 ¢ ontries Se                       | arch: |              |
| Wali Kelas     | Nama Mata Pelajaran                        | ţ1    | Action       |
|                | Bahasa Indonesia                           |       | c i          |
| POST Kelas     | Bahasa Inggris                             |       | e e          |
| Mata Pelajaran | Matematika                                 |       | e" ê         |
| E Raport       | Pendidikan Agama dan Budi Pokerti          |       | e" ê         |
|                | Pendidikan Jasmani, Olahraga dan Kesehatan |       | e ê          |
|                | Pendidikan Pancasika dan Kewarganegaraan   |       | C 8          |
|                | Prakanya dan Kewirausahaan                 |       |              |
|                | Sojarah Indonesia                          |       | e a 💬        |

Gambar 4.7 Halaman Admin Menu Input Mata Pelajaran

## 4.1.1.2.6 Tampilan Halaman Admin Menu Rapor

Halaman Admin Menu Rapor ini merupakan halaman yang berisikan rapor yang fungsinya untuk admin menginputkan rapor untuk siswa SMA Islam Global Surya.

| METRONIC          |      |                  |                          |       |                    | Tessa GS     |
|-------------------|------|------------------|--------------------------|-------|--------------------|--------------|
|                   |      |                  |                          |       |                    |              |
| ADMINISTRATOR     |      |                  |                          |       |                    |              |
| 🚢 Admin           | a 🗐  | aport Siswa      |                          |       |                    | + New Record |
| 🚢 🛛 Wali Kelas    | Nam  | ı Guru: Nar      | na Siswa: Kelas:         |       |                    |              |
| 🚢 Orang Tua Siswa |      | •                | Ŧ                        | ¥     |                    |              |
| POST              |      |                  |                          |       |                    |              |
| Kelas             | Show | 10 🜩 entries     |                          | S     | earch:             |              |
| Mata Pelajaran    |      | Nama Siswa       | Nama Guru                | Kelas | Tahun<br>Ajaran 1J | Action       |
| E Raport          |      | Adila Anjani     | Riski Amalia Kahar, M.Pd | X IPS | 2019               | C C          |
|                   |      | Aisy Nurjanah    | Riski Amalia Kahar, M.Pd | X IPS | 2019               | C C          |
|                   |      | Annisa           | Riski Amalia Kahar, M.Pd | X IPS | 2019               | C C          |
|                   |      | Aqila Sabrina    | Riski Amalia Kahar, M.Pd | X IPS | 2019               | e e 🎧        |
|                   |      | Elsa Tiara Putri | Riski Amalia Kahar, M.Pd | X IPS | 2019               | 6 6          |

Gambar 4.8 Halaman Admin Menu Input Rapor

### 4.1.1.2.7 Tampilan Halaman Admin Menu Chat

Halaman Admin Menu Chat adalah halaman yang berfungsi untuk admin berinteraksi antara admin dengan wali kelas terkait *system*.

| METRONIC          | «                                                                                  |                             |                          |                         |        |                           | Tessa GS |
|-------------------|------------------------------------------------------------------------------------|-----------------------------|--------------------------|-------------------------|--------|---------------------------|----------|
|                   |                                                                                    |                             |                          |                         |        |                           |          |
| ADMINISTRATOR     |                                                                                    |                             |                          |                         |        |                           |          |
| 🚢 Admin           |                                                                                    | 🖹 Admin Table               |                          |                         |        | + New                     | Record   |
| 🔔 🛛 Wali Kelas    |                                                                                    |                             |                          |                         |        |                           |          |
| 🦾 Orang Tua Siswa |                                                                                    | Show 10 🗢 entries           |                          |                         | С      | hannel List               | C * Y    |
|                   |                                                                                    | NID                         | Nama                     | Adila Anjani (Orang 2 ( | • E ×  | Adila Anjani (Oran<br>iva | 17:08    |
| POST              |                                                                                    | Pur                         | , Numu                   | FEB 10th                | ^      |                           |          |
| Kelas             |                                                                                    | 1611010109                  | Tessa                    | TODAY                   | ه م    |                           |          |
| Mata Pelajaran    |                                                                                    | Showing 1 to 1 of 1 entries |                          |                         | P<br>P |                           |          |
| Raport            | Admin Table<br>Show 0 e ontrios<br>I blooloog Tessa<br>Showing I to I of I entrios |                             | Adila Anjani (Orang Tua) |                         |        |                           |          |
|                   |                                                                                    |                             |                          |                         |        |                           |          |
|                   |                                                                                    |                             |                          |                         |        |                           |          |
|                   |                                                                                    |                             |                          |                         |        |                           |          |
|                   |                                                                                    |                             |                          |                         |        |                           |          |
|                   |                                                                                    |                             |                          |                         | -      |                           |          |
|                   |                                                                                    | 2019 © Darmajaya            |                          | 0                       |        |                           | -        |

Gambar 4.9 Halaman Admin Menu Chat Admin

#### 4.1.1.3 Tampilan Halaman Utama Wali Kelas

Tampilan Halaman Utama Wali Kelas ini berisikan menu yang terdiri dari Rapor dan Chat. Wali kelas dapat menginput nilai rapor bayangan siswa dalam semester ganjil ataupun semester genap. Selain itu Wali Kelas dapat berinteraksi dengan Orang Tua melalui media chat.

### 4.1.1.3.1 Tampilan Halaman Wali Kelas Menu Rapor

Tampilan Halaman Wali Kelas Menu Rapor adalah suatu menu yang berfungsi untuk wali kelas menginput nilai rapor siswa SMA Islam Global Surya Bandar Lampung.

|    | Nama Sis             | wa:                   | Adila Ar | iani  |        | Kelas: X I | PS            |          | Tahun:2 | 019    |         | Semeste | r: Ganiil     |
|----|----------------------|-----------------------|----------|-------|--------|------------|---------------|----------|---------|--------|---------|---------|---------------|
|    |                      |                       |          | Pence | tabuan |            |               |          |         | Keterr | ampilan |         | ,             |
| va | Mata Pelo            | ajaran ↑J             | KDI 14   | KD2   | крз 🗅  | KD4 1↓     | Rata-<br>rata | Predikat | KDI 11  | KD2 1  | крз 🗘   | KD4 1↓  | Rata-<br>rata |
|    | Pendidika<br>dan Bud | n Agama<br>li Pekerti | 0        | 0     | 0      | 0          | 0.0000        | D        | 0       | O      | 0       | 0       | 0.00          |
|    | Pendi<br>Pancas      | dikan<br>ila dan      | 0        | 0     | 0      | 0          | 0.0000        | D        | 0       | 0      | 0       | 0       | 0.00          |
|    | Showing 1 to Absensi | 2 of 2 ent            | ries     |       |        |            |               |          |         |        |         | <       | 1 >           |
|    | Sakit                | 0                     |          |       |        |            |               |          |         |        |         |         |               |
|    | tain.                | 0                     |          |       |        |            |               |          |         |        |         |         |               |

Gambar 4.10 Halaman Wali Kelas Menu Input Rapor

#### 4.1.1.3.2 Tampilan Halaman Wali Kelas Menu Chat

Tampilan Halaman Wali Kelas Menu Chat merupakan menu yang dimana Wali Kelas mendapatkan fasilitas untuk berinteraksi dan berkomunikasi dengan orang tua siswa terkait nilai yang terinput di sistem.

|                 | Nama Sis                          | wa:                           | Adila An | njani |        | Kelas: X I | PS                                                         |                                                              | Tahun:2  | 019    |             | Semeste | ər: Ganjil |
|-----------------|-----------------------------------|-------------------------------|----------|-------|--------|------------|------------------------------------------------------------|--------------------------------------------------------------|----------|--------|-------------|---------|------------|
| Orana Tua Siswa |                                   |                               |          | Penge | tahuan |            | Rata-                                                      |                                                              |          | Ketero | ımpilan     |         | Rata-      |
|                 | Mata Pela                         | ajaran 🛝                      | KDI î    | KD2 斗 | KD3 斗  | KD4 🛝      | rata<br>∩J                                                 | Predikat<br>↑↓                                               | KDI 🛝    | KD2 11 | KD3 🛝       | KD4 🕕   | rata       |
| ST              | Pendidika                         | n Agama                       | 0        | 0     | 0      | 0          | 0.0000                                                     | D                                                            | 0        | Chan   | nel List    |         | C 🕈 .      |
| Mata Pelajaran  | dan Bua                           | II Pekerti                    |          |       |        | Adila A    | njani (Orang                                               | 2 0 0                                                        | Ξ×       | Sin    | Adila Anjan | i (Oran | FEB 3rd    |
| Raport          | Pancas<br>Kewargar                | aikan<br>iila dan<br>negaraan | 0        | 0     | 0      |            | FEB<br>dila Anjani (Ori                                    | 3rd<br>ang Tua)                                              | ^        |        | Þ           |         |            |
|                 | Absensi<br>Sakit<br>Izin<br>Alpha | Hari<br>0<br>0<br>0           | ries     |       |        | <b>.</b>   | dila Anjani (Ora<br>walalkumsalai<br>dila Anjani (Ora<br>p | <b>hallo assiamualii</b><br>ang Tua)<br>m<br>ang Tua)<br>DAY | kum<br>P |        |             |         |            |
|                 | 🗎 Edi                             | t                             |          |       |        | Type a N   | lessage                                                    |                                                              | ÷        |        |             |         |            |

Gambar 4.11 Halaman Wali Kelas Menu Chat Wali Kelas

## 4.1.1.4 Tampilan Aplikasi Orang Tua

# 4.1.1.4.1 Tampilan Halaman Login

Halaman *Login* berfungsi untuk Orang Tua yang akan memasukkan *username* dan *password* yang sudah terverifikasi dalam sistem.

|          | Gladal Surya   |
|----------|----------------|
|          | Global Surya   |
|          | Bandar Lampung |
|          |                |
|          |                |
|          |                |
| NIS      |                |
|          |                |
| PASSWORD |                |
|          |                |
|          |                |
|          |                |

Gambar 4.12 Halaman Login Orang Tua

### 4.1.1.4.2 Tampilan Halaman Utama Orang Tua

Tampilan Halaman Utama ini berisikan menu yang terdiri dari menu Rapor dan Chat.

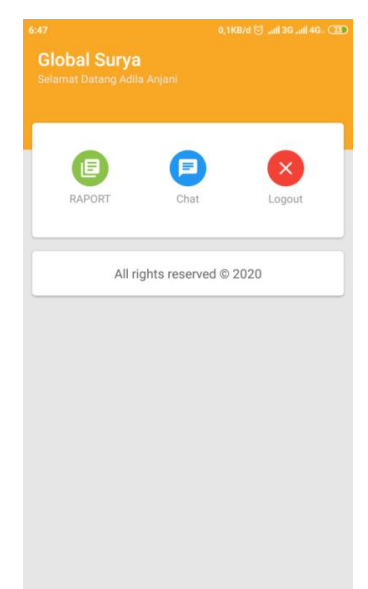

Gambar 4.13 Halaman Utama Orang Tua

# 4.1.1.4.3 Tampilan Halaman Orang Tua Menu Rapor

Tampilan Halaman Orang Tua Menu Rapor ini merupakan menu yang berfungsi untuk Orang Tua mendownload rapor dalam bentuk PDF ganjil ataupun PDF genap.

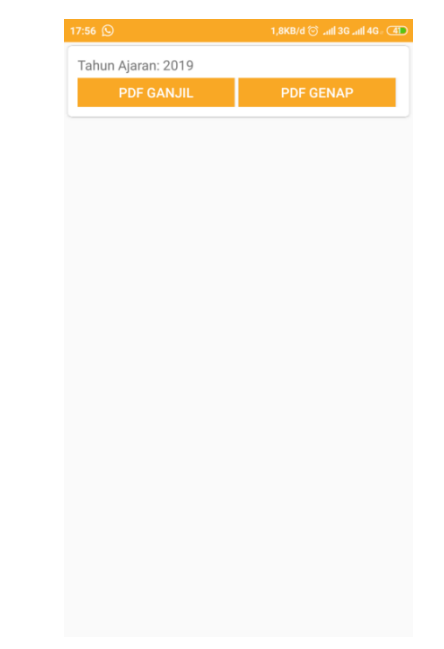

Gambar 4.14 Halaman Orang Tua Menu Rapor

### 4.1.1.4.4 Tampilan Halaman Orang Tua Menu Chat

Tampilan Halaman Orang Tua Menu Chat adalah fasilitas orang tua untuk berkomunikasi dengan wali kelas dalam media chat. Media chat ini terdapat dua jenis, chat dalam bentuk personal maupun dengan grup.

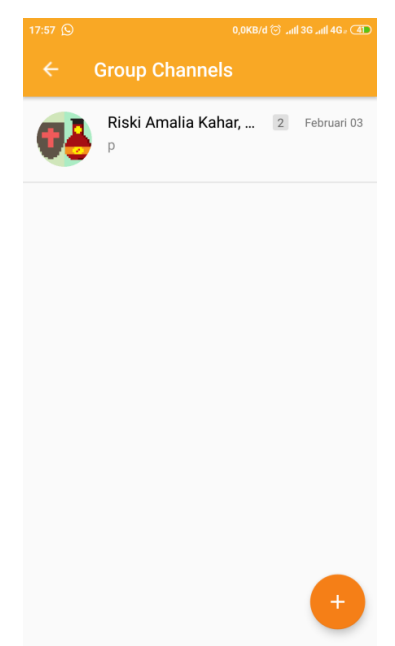

Gambar 4.15 Halaman Orang Tua Menu Chat Orang Tua

#### 4.2 Pembahasan Hasil Pengujian Software

Proses pengujian sistem dilakukan dengan menggunakan metode black box testing. Pada saat sistem dilakukan dengan menggunakan metode black box testing. Pada saat melakukan pengujian dengan menggunakan smartphone Xiaomi Note 4, Samsung Galaaxy J2 Pro 2018 dan Oppo A9 2020. Proses berjalan degan baik. Semua menu aplikasi dapat diakses, aplikasi ini digunakan pada smartphone android yang sudah berbasis android dengan minimum versi 6.0.

### 4.2.1 Website Admin

### 4.2.1.1 Pengujian Pada Halaman Login

Hasil dari pengujian halaman Login terdapat pada tabel dibawah ini :

| No | Skenario Pengujian    | Hasil yang<br>diharapkan | Hasil<br>Pengujian | Keterangan |
|----|-----------------------|--------------------------|--------------------|------------|
|    |                       | -                        |                    |            |
| 1. | Memasukkan Username   | Masuk                    | Masuk              |            |
|    | dan Password (Benar)  | Halaman                  | Halaman            | Berhasil   |
|    |                       | Utama Admin              | Utama Admin        |            |
| 2. | Admin memilih Log Out | Kembali ke               | Kembali ke         |            |
|    |                       | Halaman                  | Halaman            | Berhasil   |
|    |                       | Utama                    | Utama Admin        |            |

Tabel 4.1 Halaman Login

### 4.2.1.2 Pengujian Pada Halaman Utama

Hasil dari pengujian halaman Utama terdapat pada tabel dibawah ini :

| Tabel 4.2 Halaman | Utama |
|-------------------|-------|
|-------------------|-------|

| No | Skenario Pengujian | Hasil yang<br>diharapkan | Hasil<br>Pengujian | Keterangan |
|----|--------------------|--------------------------|--------------------|------------|
| 1. | Memilih Menu       | Masuk                    | Masuk              |            |
|    |                    | Halaman                  | Halaman            | Berhasil   |
|    |                    | Menu yang                | Menu yang          |            |
|    |                    | diinginkan               | diinginkan         |            |

### 4.2.1.3 Pengujian Pada Menu Admin

Hasil dari pengujian Menu Admin terdapat pada tabel dibawah ini :

| No | Skenario Pengujian | Hasil yang<br>diharapkan             | Hasil<br>Pengujian              | Keterangan |
|----|--------------------|--------------------------------------|---------------------------------|------------|
| 1. | Memilih Menu Admin | Menampilkan<br>Halaman<br>Menu Admin | Menampilkan<br>Halaman<br>Admin | Berhasil   |
| 2. | Memilih New Record | Registrasi<br>Admin                  | Registrasi<br>Admin             | Berhasil   |

Tabel 4.3 Menu Admin

## 4.2.1.4 Pengujian Pada Menu Wali Kelas

Hasil dari pengujian Menu Wali Kelas terdapat pada tabel dibawah ini

| No | Skenario Pengujian         | Hasil yang<br>diharapkan                     | Hasil<br>Pengujian                   | Keterangan |
|----|----------------------------|----------------------------------------------|--------------------------------------|------------|
| 1. | Memilih Menu Wali<br>Kelas | Menampilkan<br>Halaman<br>Menu Wali<br>Kelas | Menampilkan<br>Halaman Wali<br>Kelas | Berhasil   |
| 2. | Memilih New Record         | Registrasi<br>Wali Kelas                     | Registrasi<br>Wali Kelas             | Berhasil   |

 Tabel 4.4 Menu Wali Kelas

### 4.2.1.5 Pengujian Pada Menu Kelas

Hasil dari pengujian Menu Kelas terdapat pada tabel dibawah ini :

| No | Skenario Pengujian | Hasil yang<br>diharapkan             | Hasil<br>Pengujian                   | Keterangan |
|----|--------------------|--------------------------------------|--------------------------------------|------------|
| 1. | Memilih Menu Kelas | Menampilkan<br>Halaman<br>Menu Kelas | Menampilkan<br>Halaman<br>Menu Kelas | Berhasil   |
| 2. | Memilih New Record | Menambahkan<br>Kelas                 | Menambahkan<br>Kelas                 | Berhasil   |

Tabel 4.5 Menu Kelas

# 4.2.1.6 Pengujian Pada Menu Mata Pelajaran

Hasil pengujian Menu Mata Pelajaran terdapat pada tabel dibawah ini :

| Tabel 4.6 Menu | Mata Pelajaran |
|----------------|----------------|
|----------------|----------------|

| No | Skenario Pengujian             | Hasil yang<br>diharapkan                         | Hasil<br>Pengujian                       | Keterangan |
|----|--------------------------------|--------------------------------------------------|------------------------------------------|------------|
| 1. | Memilih Menu Mata<br>Pelajaran | Menampilkan<br>Halaman<br>Menu Mata<br>Pelajaran | Menampilkan<br>Halaman Mata<br>Pelajaran | Berhasil   |
| 2. | Memilih New Record             | Menambahkan<br>Mata<br>Pelajaran                 | Menambahkan<br>Mata Pelajaran            | Berhasil   |

### 4.2.1.7 Pengujian Pada Menu Rapor

Hasil dari pengujian Menu Rapor terdapat pada tabel dibawah ini :

| No | Skenario Pengujian   | Hasil yang<br>diharapkan             | Hasil<br>Pengujian                   | Keterangan |
|----|----------------------|--------------------------------------|--------------------------------------|------------|
| 1. | Memilih Menu Rapor   | Menampilkan<br>Halaman<br>Menu Rapor | Menampilkan<br>Halaman<br>Menu Rapor | Berhasil   |
| 2. | Memilih New Record   | Menambahkan<br>Rapor                 | Menambahkan<br>Rapor                 | Berhasil   |
| 3. | Memilih Edit Rapor   | Mengedit<br>Rapor                    | Mengedit<br>Rapor                    | Berhasil   |
| 4. | Memilih Delete Rapor | Menghapus<br>Rapor                   | Menghapus<br>Rapor                   | Berhasil   |
| 5. | Memilih Absen        | Menambahkan<br>absen                 | Menambahkan<br>absen                 | Berhasil   |

Tabel 4.7 Menu Rapor

### 4.2.1.8 Pengujian Pada Menu Chat

Hasil dari pengujian Menu Chat terdapat pada tabel dibawah ini :

| t |
|---|
|   |

| No | Skenario Pengujian | Hasil yang<br>diharapkan            | Hasil<br>Pengujian                  | Keterangan |
|----|--------------------|-------------------------------------|-------------------------------------|------------|
| 1. | Memilih Menu Chat  | Menampilkan<br>Halaman<br>Menu Chat | Menampilkan<br>Halaman<br>Menu Chat | Berhasil   |
| 2. | Memilih New Chat   | Menampilkan<br>Chat baru            | Menampilkan<br>Chat baru            | Berhasil   |

### 4.2.2 Web Wali Kelas

## 4.2.2.1 Pengujian Pada Halaman Login Wali Kelas

Hasil dari pengujian halaman *Login* Wali Kelas terdapat pada tabel dibawah ini :

| Tabel 4.9 | Halaman | Login |
|-----------|---------|-------|
|-----------|---------|-------|

| No | Skenario Pengujian  | Hasil yang<br>diharapkan | Hasil<br>Pengujian | Keterangan |
|----|---------------------|--------------------------|--------------------|------------|
| 1. | Memasukkan Username | Masuk                    | Masuk              |            |
|    | dan Password        | Halaman                  | Halaman            | Berhasil   |
|    |                     | Utama Wali               | Utama Wali         |            |
|    |                     | Kelas                    | Kelas              |            |

| 2. | Wali Kelas memilih Log | Kembali ke | Kembali ke |          |
|----|------------------------|------------|------------|----------|
|    | Out                    | Halaman    | Halaman    | Berhasil |
|    |                        | Utama Wali | Utama Wali |          |
|    |                        | Kelas      | Kelas      |          |

#### 4.2.2.2 Pengujian Pada Halaman Menu Rapor

Hasil dari pengujian Menu Rapor terdapat pada tabel dibawah ini :

No **Skenario Pengujian** Hasil yang Hasil Keterangan diharapkan Pengujian Memilih Menu Rapor Menampilkan Menampilkan 1. Halaman Halaman Berhasil Menu Rapor Menu Rapor 2. Memilih New Record Menambahkan Menambahkan Berhasil Rapor Rapor Memilih Edit Rapor 3. Mengedit Mengedit Berhasil Rapor Rapor Menghapus Menghapus Memilih Delete Rapor Berhasil 4. Rapor Rapor 5. Memilih Absen Menambahkan Menambahkan Berhasil absen absen

Tabel 4.10 Menu Rapor

#### 4.2.2.3 Pengujian Pada Halaman Menu Chat

Hasil dari pengujian Menu Chat terdapat pada tabel dibawah ini

| No | Skenario Pengujian | Hasil yang<br>diharapkan | Hasil<br>Pengujian     | Keterangan |
|----|--------------------|--------------------------|------------------------|------------|
| 1. | Memilih Menu Chat  | Menampilkan<br>Halaman   | Menampilkan<br>Halaman | Berhasil   |
|    |                    | Menu Chat                | Menu Chat              |            |
| 2. | Memilih New Chat   | Menampilkan              | Menampilkan            | Berhasil   |
|    |                    | Chat baru                | Chat baru              |            |

Tabel 4.11 Menu Chat

#### 4.2.3 Aplikasi Orang Tua

### 4.2.3.1 Pengujian Instalasi

Pengujian ini dilakukan untuk mengetahui berjalan atau tidaknya sistem operasi android. Hasil dari pengujian instalasi dapat dilihat pada tabel berikut :z

| No | Item Uji  | Tipe Item                              | Gambar                                                                                                    | Keterangan |
|----|-----------|----------------------------------------|----------------------------------------------------------------------------------------------------|------------|
|    | RAM       | 3 GB                                   | 20:41 (H) 58,04034 (C                                                                                                    |            |
|    | Merk      | Xiaomi Note 4                          | GlobalSurya                                                                                                    |            |
|    | Versi     | Marshmallow<br>6.0                     | Anda ingin memasang pembaruan ke<br>aplikasi yang ada ini? Data Anda yang<br>ada akan hilang. Tindakan ini tidak<br>memerlukan akses khusus apa pun. |            |
|    | Layar     | 5.5 Inch                               |                                                                                                    |            |
| 1  | Processor | Deca-core 2.1<br>GHz.                  | BATAL PASANG                                                                                                    | Berhasil.  |
|    | RAM       | 2 GB                                   | K B ,# # 2 61% € 8:43 PM                                                                                                    |            |
|    | Merk      | Samsung<br>Galaxy J2 Pro<br>2018       | Anda ingi memasang pembaruan ke aplikasi yang<br>ada inf? Data Anda yang ada akan hilang. Tindakan<br>ini tidak memerlukan akses khusus apa pun.     |            |
|    | Versi     | 7.1.1 Nougat                           |                                                                                                    |            |
|    | Layar     | 5 Inch                                 |                                                                                                    |            |
| 2  | Processor | quad-core 1.4<br>GHz                   | BATAL PAGANG                                                                                                    | Berhasil.  |
|    | RAM       | 8 GB                                   | 23.02 'dal all 🔹 🕸 📧<br>🚟 GlobalSurya                                                                                                    |            |
|    | Merk      | Oppo A9 2020                           | Apakah Anda ingin memesang aplikasi<br>ini? Aplikasi tidak memerlukan akses<br>khusus apa pun.                                                       |            |
|    | Versi     | OS Android<br>9.0                      |                                                                                                    |            |
| 3  | Layar     | 6,5 Inch                               |                                                                                                    | Berhasil.  |
|    | Processor | octa-core<br>(4x2.0 GHz,<br>4x1.8 GHz) | BATAL INSTAL                                                                                                    |            |

Tabel 4.12 Instalasi

### 4.2.3.2 Pengujian Penggunaan

Pada Pengujian Penggunaan, akan dilakukan pengujian di beberapa smartphone dapat dilihat pada tabel berikut :

| No | Item Uji  | Tipe Item                              | Gambar                                           | Keterangan |
|----|-----------|----------------------------------------|--------------------------------------------------|------------|
|    | RAM       | 3 GB                                   | 17:57 ⓑ 0.04004 ♂4 304 40. @<br>← Group Channels |            |
|    | Merk      | Xiaomi Note 4                          | Riski Amalia Kahar, 2 Februari 03                |            |
|    | Versi     | Marshmallow<br>6.0                     |                                                  |            |
|    | Layar     | 5.5 Inch                               |                                                  |            |
| 1  | Processor | Deca-core 2.1<br>GHz.                  | •                                                | Berhasil.  |
|    | RAM       | 2 GB                                   | Group Channels                                   |            |
|    | Merk      | Samsung<br>Galaxy J2 Pro<br>2018       | Riski Amalia Kahar, (2) 14.49<br>assalamustakum  |            |
|    | Versi     | 7.1.1 Nougat                           |                                                  |            |
|    | Layar     | 5 Inch                                 |                                                  |            |
| 2  | Processor | quad-core 1.4<br>GHz                   | 0                                                | Berhasil.  |
|    | RAM       | 8 GB                                   | ाव.2% 'सर्ग ad (%)<br>€ Group Channels           |            |
|    | Merk      | Oppo A9 2020                           | Piski Amalia Kahar, 🗵 Februari 03                |            |
|    | Versi     | OS Android<br>9.0                      |                                                  |            |
| 3  | Layar     | 6,5 Inch                               |                                                  | Berhasil.  |
|    | Processor | octa-core<br>(4x2.0 GHz,<br>4x1.8 GHz) | 0                                                |            |

Tabel 4.13 Penggunaan Menu Chat

# 4.2.3.3 Pengujian Antarmuka

Pengujian Antarmuka dapat dilihat pada tabel berikut :

| No | Item Uji    | Tipe Item                              | Gambar                                                                                | Keterangan |
|----|-------------|----------------------------------------|---------------------------------------------------------------------------------------|------------|
|    | RAM<br>Merk | 3 GB<br>Xiaomi Note 4                  | রনা © দশ এজেদেওঁ া এক এব বয় বার্থ আঁ<br>Global Surya<br>উল্লেখন Controy Adlia Argani |            |
| 1  | Versi       | Marshmallow<br>6.0                     | 6 8                                                                                   |            |
|    | Layar       | 5.5 Inch                               | COPURI CONT LOGOLI                                                                    |            |
|    | Processor   | Deca-core 2.1<br>GHz.                  | All rights reserved © 2020                                                            | Berhasil.  |
|    | RAM         | 2 GB                                   | ତ 🔮 🕊 🖻 ଆହିଖୀର 🖬 12:45 PM<br>Global Surya                                             |            |
|    | Merk        | Samsung<br>Galaxy J2 Pro<br>2018       |                                                                                       |            |
|    | Versi       | 7.1.1 Nougat                           |                                                                                       |            |
|    | Layar       | 5 Inch                                 | All rights reserved © 2020                                                            |            |
| 2  | Processor   | quad-core 1.4<br>GHz                   |                                                                                       | Berhasil.  |
|    | RAM         | 8 GB                                   | 13.25 (24) Lat. (18) -<br>Global Surya                                                |            |
|    | Merk        | Oppo A9 2020                           | Selamat Datang Abita Argan                                                            |            |
|    | Versi       | OS Android<br>9.0                      | RAPORT Char Logout                                                                    |            |
|    | Layar       | 6.5 Inch                               | All rights reserved © 2020                                                            |            |
| 3  | Processor   | Octa-core<br>(4x2.0 GHz,<br>4x1.8 GHz) |                                                                                       | Berhasil.  |

# Tabel 4.14 Antarmuka Halaman Utama

# 4.2.3.4 Pengujian Database

Pengujian akses database dapat dilihat pada table berikut :

| No | Item Uji  | Tipe Item                        | Gambar                                                                                                    | Keterangan |
|----|-----------|----------------------------------|----------------------------------------------------------------------------------------------------|------------|
|    | RAM       | 3 GB                             | Elsa Tiara NULL Elsatiaraputri@gmail.com elsatiaraputri<br>Putri                                                                                                    |            |
|    | Merk      | Xiaomi Note<br>4                 | Gəfilə NULL Gəfiləğgməl.com Gəfilə<br>İhəm NULL ihəmfirdəusğigməl.com ihəmfirdəus<br>Firdəus                                                                                                    |            |
|    | Versi     | Marshmallow<br>6.0               | an Maria (and a state of a state of a state |            |
|    | Layar     | 5.5 Inch                         |                                                                                                    |            |
| 1  | Processor | Deca-core<br>2.1 GHz.            | Global Surga<br>Bardar Lampurg<br>gafila<br>Accessor<br>LCC N 10                                                                                                    | Berhasil.  |
|    | RAM       | 2 GB                             | Putri<br>Fachrunnisa, NULL PutriFachrunnisa@gmail.com Putrifachrunnisa<br>S.Pd                                                                                                    |            |
|    | Merk      | Samsung<br>Galaxy J2<br>Pro 2018 | Alsy<br>Nuppanh Test Alsynufjansh gynail.com akynufjansh<br>Aqla NULL Aqlassbrina@gynail.com aqlassbrina<br>Sabrina NULL Aqlassbrina@gynail.com aqlassbrina                                                                                                    |            |
|    | Versi     | 7.1.1 Nougat                     | C C                                                                                                    |            |
|    | Layar     | 5 Inch                           | Contract Sample                                                                                                    |            |
| 2  | Processor | quad-core 1.4<br>GHz             | Global Surya<br>Bandar Lampung<br>USENAME<br>aksynurjanah<br>Presivente<br>aktora tai                                                                                                    | Berhasil.  |
|    | RAM       | 8 GB                             |                                                                                                    |            |
| 3  | Merk      | Oppo A9<br>2020                  | Adia-Anjani Adia-Anjani@gmail.com adiaanjani<br>Annisa NULL annisa@gmail.com annisa                                                                                                    | Berhasil   |
|    | Versi     | OS Android<br>9.0                |                                                                                                    | Demasn.    |
|    | Layar     | 6,5 Inch                         |                                                                                                    |            |

# Tabel 4.15 Database

| Processor | octa-core<br>(4x2.0 GHz,<br>4x1.8 GHz) | Vertication         Vertication         Vertication |  |
|-----------|----------------------------------------|----------------------------------------------------------------------------------------------------|--|

# 4.2.3.5 Pengujian Sistem Operasi Minimum

Pengujian sistem operasi ini dilakukan untuk mengetahui versi android dibawah 6.0 dapat beroperasi atau tidak dapat beroperasi yang terlihat pada tabel dibawah ini.

| No | Android Version                                                                                                    | Hasil                                         | Keterangan                                                                                           |
|----|----------------------------------------------------------------------------------------------------|-----------------------------------------------|----------------------------------------------------------------------------------------------------|
| 1. | <ul> <li>About phone</li> <li>System updates</li> <li>Status<br/>Phone number, signal, etc.</li> <li>Legal information</li> </ul>                       | Parse error<br>There is a problem parsing the | Dari hasil<br>pengujian pada<br>versi 4.2.2.,<br>didapatkan hasil                                    |
|    | Model number<br>EVERCOSS A28A<br>Android version<br>4.2.2<br>Baseband version<br>Modem_D207_EVERCOSS_A <sup>*</sup><br>S1119<br>Kernel version<br>3.4.5 | ок                                            | bahwa perangkat<br>lunak tidak dapat di<br>instal pada versi<br>android dibawah<br>minimum versi 6.0 |

 Tabel 4.16 Pengujian Sistem Operasi Minimum

### 4.2.4 Kelebihan dan Kekurangan

Dalam Aplikasi ini terdapat beberapa kelebihan dan kekurangan antara lain :

### 1. Kelebihan

- Mobile-Based E-Monitoring Siswa SMA Islam Global Surya hanya dapat digunakan untuk Wali Kelas dan Orang Tua Siswa SMA Islam Global Surya Bandar Lampung.
- Aplikasi ini mempermudah hubungan antara Wali Kelas dan Orang Tua dalam berkomunikasi terkait dari Nilai Siswa.
- Menghasilkan aplikasi mobile yang berfungsi untuk mengevaluasi potensi siswa di sekolah bagi orang tua dan wali kelas.
- Mempermudah orang tua untuk mengakses nilai rapor berbasis mobile.

### 2. Kekurangan

- Dalam aplikasi Mobile-Based E-Monitoring Siswa SMA Islam Global Surya yang dibangun tidak memiliki fitur hapus pada room chat.
- Aplikasi Mobile-Based E-Monitoring Siswa SMA Islam Global Surya ini digunakan hanya untuk Wali Kelas dan Orang Tua saja.
- Aplikasi Mobile-Based E-Monitoring Siswa SMA Islam Global Surya harus terhubung dengan internet untuk mendapatkan notifikasi room chat.